# ·I|III|II CISCO

# 设置思科安全邮件威胁防御

安全邮件威胁防御设置包括以下内容:

- 1. 登录您的帐户,第11页
- 2. 指明您是否有 Cisco Secure Email Gateway (SEG),第12页
- 3. 选择邮件来源、可视性和补救措施,第12页
- 4. 设置邮件来源,第12页
- 5. 查看您的策略设置,第14页
- 6. 导入 Microsoft 邮件域, 第 14 页

这些步骤将假定您符合要求,第9页。

## 登录您的帐户

1. 按照思科欢迎邮件中的说明来设置用户帐户。

Secure Email Threat Defense 使用 Cisco Security Cloud 登录管理用户身份验证。有关 Cisco Security Cloud 登录的信息,请参阅 https://cisco.com/go/securesignon。如果您是 Cisco SecureX Threat Response、Cisco Secure Malware Analytics(以前称为 Cisco Threat Grid)或 Cisco Secure Endpoint(以前称为 AMP)的客户,请使用现有的凭证进行登录。如果您不是现有用户,则需要创建一个新的 Cisco Security Cloud 登录帐户。

- 2. 成功登录后,请接受"条款和条件"(Terms and Conditions)。
- **3.** 您现在可以访问**欢迎使用 (Welcome to)思科安全邮件威胁防御**页面。按照以下各部分中所述的安装向导执行操作。 Welcome to Cisco Secure Email Threat Defense

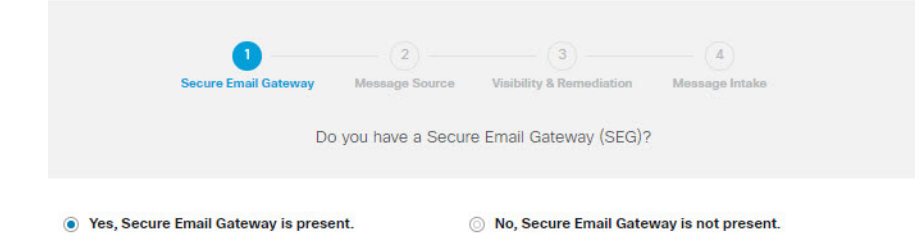

思科系统公司 www.cisco.com

# 指明您是否有 Cisco Secure Email Gateway (SEG)

无论您的邮件来源如何(在下一部分中选择),都必须指出存在 Cisco Secure Email Gateway (SEG) 以及哪个信头可用于在传入日志中识别该信头,以便 Secure Email Threat Defense 可以确定邮件的真正源发件人。如果没有此配置,则可能会出现所 有邮件都来自 SEG 的情况,从而可能导致误报。

- 1. 通过选择"是"(Yes) 或"否"(No) 来指示是否存在 Cisco Secure Email Gateway (SEG), 然后点击下一步 (Next)。
- 2. 如果您回答"是"(Yes),请输入您的 SEG 类型和信头。单击下一步 (Next)。

### 选择邮件来源、可视性和补救措施

- 1. 选择邮件来源: Microsoft O365 或网关。如果您在上一步中选择了无 SEG,则会假定 Microsoft O365 作为您的邮件来源。
- 2. 选择您的可视性和补救措施。

可视性和补救模式定义了可以应用的补救策略的类型。

#### Microsoft 365 身份验证

- 读/写 (Read/Write) 允许查看和按需或自动补救(即,移动或删除可疑邮件)。将从 Microsoft 365 请求读/写权限。
- 读取 (Read) 仅允许显示,不允许补救措施。将从 Microsoft 365 请求只读权限。

注意:如果您选择读/写 (Read/Write),则在设置完成后,您需要在策略设置,第15页中打开"自动补救策略" (Automated Remediation Policy)。要将自动补救应用于所有内部邮件,请确保在"策略"(Policy)页面上选中对不 在域列表中的域应用自动补救 (Apply auto-remediation to domains not in the domain list) 框。

#### 无身份验证

如果您使用思科 SEG 作为邮件来源,则会出现此选项。它仅提供可视性。您将无法对邮件进行补救。

- 3. 如果您选择了 Microsoft 365 身份验证,请连接到 Microsoft 365。
  - a. 点击下一步 (Next) 以连接到 Microsoft 365。
  - **b.** 根据提示登录您的 Microsoft 365 帐户。此帐户必须具有全局管理员权限;帐户不会被 Secure Email Threat Defense 存储或使用。有关为什么需要这些权限的信息,请参阅思科安全电子邮件威胁防御常见问题解答:为什么设置安全电子邮件威胁防御需要 Microsoft 365 全局管理员权限?。
  - **c.** 点击**接受 (Accept)** 以接受 Secure Email Threat Defense 应用的权限。您将被重定向回 Secure Email Threat Defense 设置页面。
  - **d.** 单击下一步 (Next)。

#### 设置邮件来源

为所选的邮件来源完成相关步骤。

#### Microsoft O365 邮件来源

如果您选择 Microsoft O365 作为邮件来源,则必须将 Microsoft 365 配置为向 Secure Email Threat Defense 发送日志。 要执行此操作,请添加日志规则。如果您有网关,请先在 Microsoft 365 中添加连接器,然后再添加日志规则。

1. 对于使用 Cisco Secure Email Gateway (SEG) 的用户:在 Microsoft 365 中添加一个连接器。

为了确保日志直接从 Microsoft 365 发送到 Secure Email Threat Defense,而无需通过 Cisco Secure Email Gateway,我 们建议在 Microsoft 365 中添加出站连接器。在添加连接器后才能设置日志记录。

在 Microsoft 365 Exchange 管理中心,使用添加连接器 (Add a connector)向导中的以下设置来创建新的连接器:

- 连接自 (Connection from): Office 365
- 连接至 (Connection to): 合作伙伴组织
- 连接器名称 (Connector name):出站到思科安全邮件威胁防御(选中将其打开 (Turn it on) 复选框)
- 使用连接器:仅当邮件被发送到这些域时(为北美环境添加 mail.cmd.cisco.com,为欧洲环境添加 mail.eu.cmd.cisco.com)
- 路由 (Routing): 使用与合作伙伴的域关联的 MX 记录
- 安全限制 (Security restrictions): 始终使用传输层安全 (TLS) 来保护连接(推荐);由受信任的证书颁发机构 (CA) 颁发
- 验证邮件 (Validation email): Secure Email Threat Defense 设置页面中的日志地址

**注意:**如果您的O365租户已使用Exchange传输规则配置了条件邮件路由,以便将出站邮件路由到现有连接器,则连接器验证可能会失败。虽然日志邮件具有系统特权,并且不受传输规则的影响,但连接器验证测试邮件没有特权,并且会受传输规则的影响。

要解决此验证问题,请找到已有的传输规则,并为思科安全邮件威胁防御日志地址添加例外项。等待该更改生效,然 后重新测试新的连接器验证。

- 2. 配置要向 Secure Email Threat Defense 发送日志的 Microsoft 365。要执行此操作,请添加日志规则。
  - a. 从 Secure Email Threat Defense 设置页面复制您的日志地址。如果您稍后需要重复此过程,还可以在"管理" (Administration)页面上找到您的日志地址。
  - b. 转至 Microsoft Purview 合规性门户: https://compliance.microsoft.com/homepage。
  - c. 导航至解决方案 (Solutions) > 数据生命周期管理 (Data lifecycle management) > Exchange (传统) (Exchange [legacy]) > 日志规则 (Journal rules)。
  - d. 如果尚未执行此操作,请将 Exchange 收件人添加到**将无法送达的日记报告发送至 (Send undeliverable journal reports to)** 字段中,然后点击**保存 (Save)**。使用的邮箱地址不会被记录,请勿使用要让 Secure Email Threat Defense 分析的地址。如果没有要用于此目的的收件人,则需要创建一个收件人。
  - e. 返回日志规则 (Journal rules) 页面。点击 + 按钮创建新的日志规则。
  - f. 将日志地址从 Secure Email Threat Defense 设置页面粘贴到将日志报告发送至 (Send journal reports to) 字段。
  - g. 在日志规则名称 (Journal rule name) 字段中,输入 Cisco Secure Email Threat Defense。
  - h. 在从其发送或接收的日志邮件 (Journal messages sent or received from) 下,选择每个人 (Everyone)。
  - i. 在要记录的邮件类型 (Type of message to journal) 下,选择所有邮件 (All messages)。
  - j. 单击下一步 (Next)。
  - k. 查看您的选择,然后点击提交 (Submit) 以完成规则创建。

3. 返回 Secure Email Threat Defense 设置页面。点击查看策略 (Review Policy)。

#### 网关邮件来源

如果您选择网关作为邮件来源,请启用思科安全邮件云网关的威胁防御连接器,以便将邮件发送到思科安全邮件威胁防御。

- 1. 从 Secure Email Threat Defense 设置页面复制邮件接收地址。如果您稍后需要重复此过程,则可以在"管理"(Administration)页面上找到您的邮件接收地址。
- 2. 从安全邮件云网关用户界面中,选择安全服务 (Security Services) > 威胁防御连接器 (Threat Defense Connector)。
- 3. 选中启用威胁防御连接器 (Enable Threat Defense Connector) 复选框。
- 4. 输入您在步骤 1 中从思科安全邮件威胁防御中复制的邮件接收地址。
- 5. 点击提交 (Submit) 以确认更改。
- 6. 返回 Secure Email Threat Defense 设置页面。点击查看策略 (Review Policy)。

### 查看您的策略设置

有关策略设置的信息,请参阅策略设置,第15页。如果您已选择 Microsoft O365 身份验证:读取/写入 (Microsoft O365 Authentication:Read/Write)模式,则应立即验证您的自动补救(AutomatedRemediation)设置。要将自动补救应用于所有内部邮件,请确保选中对不在域列表中的域应用自动补救(Apply auto-remediation to domains not in the domain list)。一旦导入域,您就可以打开自动补救策略 (Automated Remediation Policy) 开关。

# 导入 Microsoft 邮件域

Secure Email Threat Defense 从 Microsoft 365 租户导入具有邮件功能的域。导入您的域,以便对特定域应用自动补救。根据 您是否选中了对不在域列表中的域应用自动补救 (Apply auto-remediation to domains not in the domain list) 框, Secure Email Threat Defense 会对新导入的域进行不同的处理:

- 如果选中了对不在域列表中的域应用自动补救(Apply auto-remediation to domains not in the domain list),则自动补救 将应用于导入的任何新域。
- 如果未选中对不在域列表中的域应用自动补救(Apply auto-remediation to domains not in the domain list),则则自动补 救不会应用于导入的任何新域。

默认情况下不会选中**对不在域列表中的域应用自动补救 (Apply auto-remediation to domains not in the domain list)**。

#### 手动导入

要手动导入 Microsoft 365 邮件域(建议在首次设置 Secure Email Threat Defense 时使用):

- 1. 导航至设置(齿轮图标) > 策略 (Policy)。
- 2. 点击更新导入的域 (Update Imported Domains) 按钮,将您的域导入 Secure Email Threat Defense 中。
- 3. 使用每个域旁边的复选框来调整该域的自动补救设置。
- 我们还建议选中对不在域列表中的域应用自动补救(Apply auto-remediation to domains not in the domain list),以确保 将自动补救应用于所有内部邮件以及以后自动导入的任何域。
- 5. 点击保存并应用。

#### 自动导入

域每24小时会自动导入一次,以确保列表保持最新。

当地语言翻译版本说明

思科可能会在某些地方提供本内容的当地语言翻译版本。请注意,翻译版本仅供参考,如有任何不 一致之处,以本内容的英文版本为准。